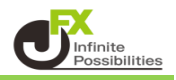

1 取引画面下部メニューから【照会】をタップします。

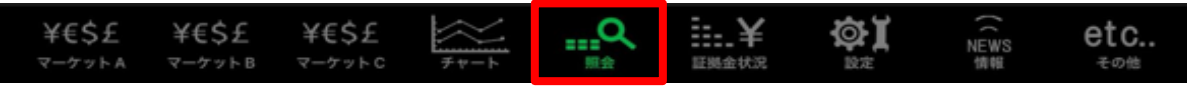

2 照会画面が開いたら、上部タブの【ポジション一覧】をタップします。 【ポジション一覧】画面が開きます。

| # MATRIXTRADER. |               |              | 照会                                   |              |     |         |          |
|-----------------|---------------|--------------|--------------------------------------|--------------|-----|---------|----------|
| 注文一覧 注文         | 吸加 ポジシ        | /ヨン一覧        | 約定一覧 入出金一覧 取引条件 スワップポイント一覧 期間損益 月間損益 |              |     |         |          |
| ポジション           | ノー<br>覧       |              |                                      | 決済 一括決済      | 全決済 | 条件指定全決涉 | 客 スワップ振替 |
| 通貨ペア<br>売買 約定日時 | 約定価格<br>評価レート | ロック<br>pip損益 | 残Lot数<br>スワップ                        | ポジ損益<br>評価損益 |     |         |          |
| <b>Q</b> उंぺर   |               |              | 0                                    | 新しい順 👻       |     |         |          |
| USD/JPY         | 140.707       |              |                                      |              |     |         |          |
| 09/16 09:10     | 140.697       |              | 0                                    |              |     |         |          |
| USD/JPY         | 140.704       |              | 1:                                   |              |     |         |          |
| 09/16 09:10     | 140.697       |              | 0                                    |              |     |         |          |
|                 |               |              |                                      |              |     |         |          |
|                 |               |              |                                      |              |     |         |          |

3 決済注文を変更したいポジションをタップします。 右側にポジション詳細が表示されます。

| # MATRIXTRA      | DER.               |              |               | 照会           |                                              |                     |
|------------------|--------------------|--------------|---------------|--------------|----------------------------------------------|---------------------|
| 注文一覧 注文)         | 10月 ポジシ            | /ヨン一覧        | 約定一覧          | 入出金一覧        | 取引条件 スワップポー                                  | イントー覧 期間損益 月間損益     |
| ポジション            | 一覧                 |              |               | 決濟 一括》       | 快済 全決済 条件                                    | 指定全決済 スワップ振替        |
| 通貨ペア<br>売買 約定日時  | 約定価格<br>評価レート      | ロック<br>pip損益 | 残Lot数<br>スワップ | ポジ損益<br>評価損益 | 建值決済                                         | 決済注文 決済注文一覧         |
| Q JAT            |                    |              | 0             | 新しい順 👻       | ポジション番号                                      | 2425700075344706    |
| USD/JPY<br>09/13 | 141.113<br>140.931 |              | 1<br>0        |              | 通貨ペア                                         | USD/JPY             |
| USD/JPY          | 141.090            |              | 1             |              | 売買                                           | д                   |
| 14:06            | 140.931            |              | 0             |              | 約定Lot数                                       | 1                   |
|                  |                    |              |               |              | 残Lot数                                        | 1                   |
|                  |                    |              |               |              | 約定価格                                         | 141.113             |
|                  |                    |              |               |              | 約定日時<br>———————————————————————————————————— | 2024/09/13 14:06:39 |
|                  |                    |              |               |              | 評価レート                                        | 140.931             |
|                  |                    |              |               |              | pip損益                                        | -182                |
|                  |                    |              |               |              | ポジション損益                                      | -182                |
|                  |                    |              |               |              | 未実現スワップ                                      | 0                   |
|                  |                    |              |               |              | 評価損益                                         | -182                |
|                  |                    |              |               |              | ロック                                          |                     |

4【決済注文一覧】をタップします。

| ₩ MATRIXTRA     | DER.               |              |               | 照会           |             |       |                 |
|-----------------|--------------------|--------------|---------------|--------------|-------------|-------|-----------------|
| 注文一覧 注文         | 履歴 ポジシ             | /ヨン一覧        | 約定一覧          | 入出金一覧        | 双引条件 スワップポイ | ントー覧  | I開損益 月間損益       |
| ポジション一覧         |                    |              |               | 決済 一括決       | 済 全決済 条件    | 指定全決済 | スワップ振替          |
| 通貨ペア<br>売買 約定日時 | 約定価格<br>評価レート      | ロック<br>pip損益 | 残Lot数<br>スワップ | ポジ損益<br>評価損益 | 建值決済        | 決済注文  | 決済注文一覧          |
| Q 3~7           |                    |              |               | 新しい順 👻       | ポジション番号     | 242   | 5700075344706   |
| USD/JPY         | 141.113<br>140.931 |              |               | -182<br>-182 | 通貨ペア        |       | USD/JPY         |
| USD/JPY         | 141.090            |              | 1             | -159         | 売買          |       | 買               |
| 14:06           | 140.931            |              | 0             |              | 約定Lot数      |       |                 |
|                 |                    |              |               |              | 残Lot数       |       |                 |
|                 |                    |              |               |              | 約定価格        |       | 141.113         |
|                 |                    |              |               |              | 約定日時        | 2024  | /09/13 14:06:39 |
|                 |                    |              |               |              | 評価レート       |       | 140.931         |
|                 |                    |              |               |              | pip損益       |       | -182            |
|                 |                    |              |               |              | ポジション損益     |       | -182            |
|                 |                    |              |               |              | 未実現スワップ     |       |                 |
|                 |                    |              |               |              | 評価損益        |       | -182            |
|                 |                    |              |               |              | ロック         |       |                 |

5【決済注文一覧】画面が表示されました。

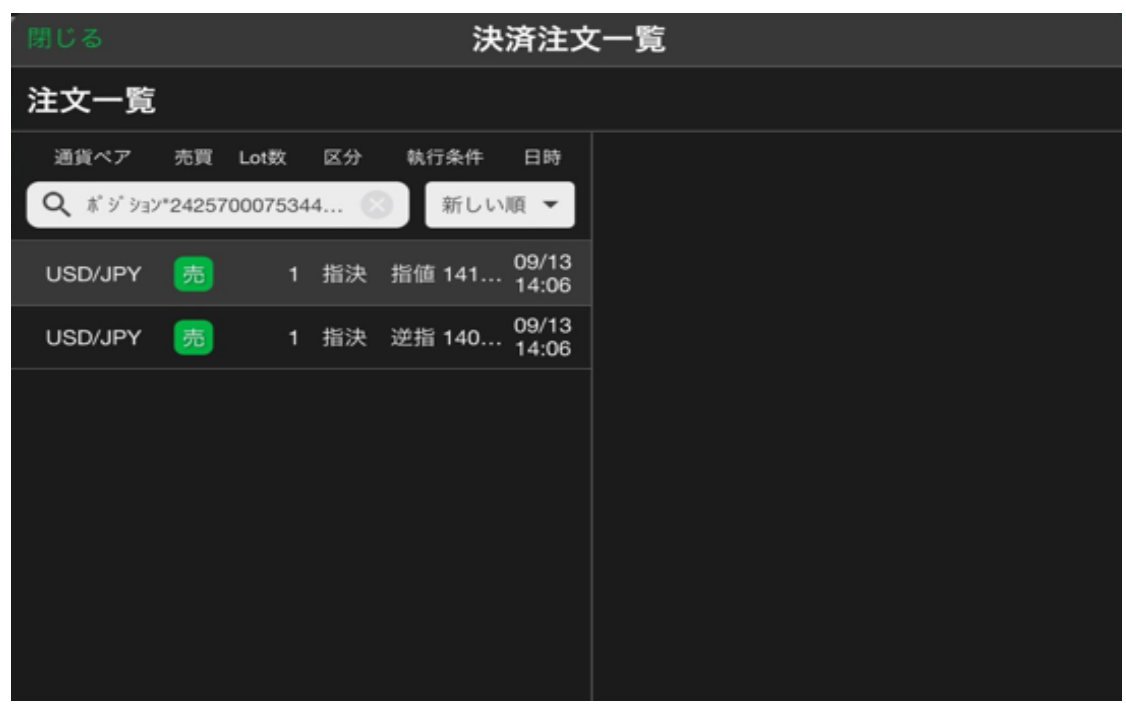

6 内容を確認したい注文をタップすると、右側に詳細が表示されます。

| 閉じる 決済注文一覧 |        |          |     |        |                |             |                  |
|------------|--------|----------|-----|--------|----------------|-------------|------------------|
| 注文一覧       |        |          |     |        |                |             |                  |
| 通貨ペア       | 売買     | Lot数     | 区分  | 執行条件   | 日時             | 関連ポジション     | 注文変更 注文取消        |
| Q ボジション    | *24257 | 70007534 | 4 🜔 | 3 新しい  | 順 👻            |             |                  |
| USD/JPY    | 売      | 1        | 指決  | 指値 141 | 09/13<br>14:06 | 注文番号        | 2425700209608706 |
| USD/JPY    | 売      | 1        | 指決  | 逆指 140 | 09/13<br>14:06 | 通貨ペア        | USD/JPY          |
|            |        |          |     |        |                | 注文方式        | 000              |
|            |        |          |     |        |                | 0C01        |                  |
|            |        |          |     |        |                | 注文状況        | 注文中              |
|            |        |          |     |        |                | 注文区分        | 指定決済             |
|            |        |          |     |        |                | 両建          | なし               |
|            |        |          |     |        |                | 決済順序        | -                |
|            |        |          |     |        |                | 決済順序(オプション) | -                |
|            |        |          |     |        |                | 注文Lot数      | 1                |
|            |        |          |     |        |                | 売買          | 売                |
|            |        |          |     |        |                | 執行条件        | 指值               |
|            |        |          |     |        |                | 指定レート       | 141.613          |
|            |        |          |     |        |                | 決済pip差      | 500              |